## PSM-Filter Gemüsebau – Handbuch

#### Startseite:

Auswahl der Gemüsekulturen – diese sind in Gruppen/Familien zusammengefasst und können mittels Dropdown aufgefächert werden. Eine Mehrfachauswahl ist möglich – es werden alle Mittel angezeigt, welche zumindest in einer der ausgewählten Kulturen zugelassen ist.

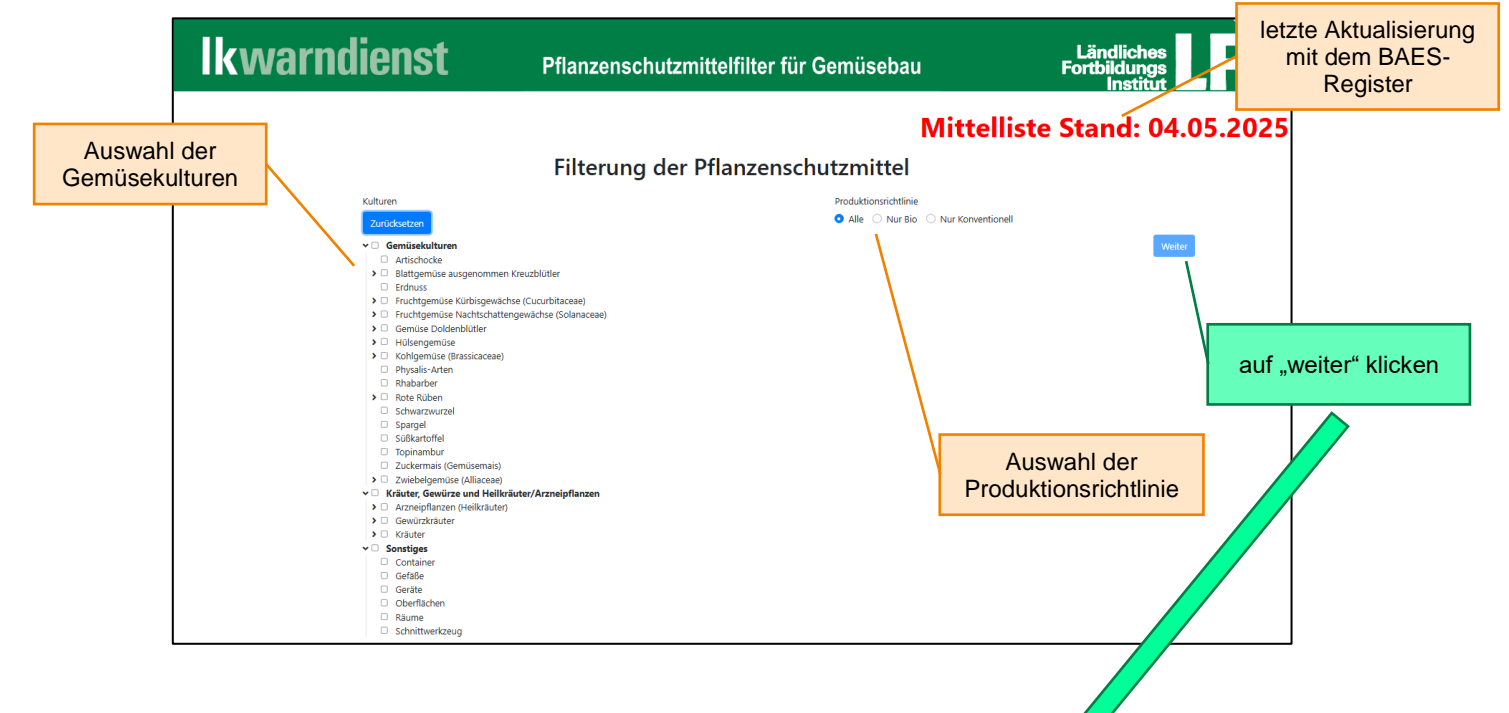

Anzeige der PSM inkl. Filterfunktionen:

Alle in der ausgewählten Kultur zugelassenen Mittel werden angezeigt

(grün = Bio, blau = Konventionell, rot = in der Aufbrauchfrist)

Nach der Grundeinstellung werden NUR Hauptzulassungen und KEINE Nützlinge angezeigt. Dies kann mit der Filterfunktion geändert werden.

| lkwarnd                                                                                              | lienst                 | Anzeig<br>ausgewäh          | ge der<br>Iten Kultu | <sup>J<b>r</b> für Gemüs</sup> | ebau                             | Ländliches<br>Fortbildungs<br>Institut         |                          |                                      |
|----------------------------------------------------------------------------------------------------|------------------------|-----------------------------|----------------------|--------------------------------|----------------------------------|------------------------------------------------|--------------------------|--------------------------------------|
| Zurück                                                                                               |                        |                             |                      |                                | Mit                              | ttelliste Stand: 04                            | 4.05.2025                | ;                                    |
| Filter                                                                                               | Kulturen               |                             |                      |                                | Karotten                         |                                                | Alle Filter zurücksetzen |                                      |
| Handelsbezeichnung:                                                                                  | F                      | reiland/Unter Glas:<br>Alle | ~                    | Wirkungstyp:<br>Alle           | ~                                | Nach Wirkstoff/Wirkstoffgruppe filtern<br>Alle |                          | augurählan                           |
| Schadfaktor:<br>Alle                                                                                 |                        | ienengefährlichkeit: -      | ~                    | Gewässerabstand:               | ~                                | Wasserschutzgebiete:                           |                          | verschiedener                        |
| Produkte/Indikationen in der Aufbrauchsfrist:                                                        |                        | nwendungseinschränkung:     | ×                    | Zulassungart:                  | ~                                | Nützlinge:                                     |                          | Filterfunktionen                     |
| Zulassungen                                                                                          |                        |                             |                      |                                |                                  |                                                | L                        | 1                                    |
| Nur Hauptzulassungen                                                                                 | Ť                      |                             |                      |                                |                                  |                                                |                          |                                      |
| Legende: Grün = Bio, Blau = Korwentionell, Rot =<br>Handelsbezeichnung<br>Indikation                 | In der Aufbrauchsfrist | ulassungsende               | Wirkstoffe           | Anwendungsbereich              | Wirkstoffgruppen<br>Wirkungstyp  | 104 Produkte gefunden<br>Anzahl Beh            | Wartezeit                |                                      |
| Agil-S (2928-0)<br>18 Enjährige einkeimbiättrige Unkräuter<br>Kulturen: Karotten                     | 2                      | 8.2.2028                    | Propaquizafop        | Freiland                       | HRAC A (neu: HRAC 1)<br>Herbizid | Ťx                                             | 30 Tage                  | Export – Liste<br>erstellen (als PDF |
| Arvalin (4167-0)<br>5 Feidmaus<br>Kulturen: Gemüsekulturen<br>6 Feidmaus<br>Kulturen: Gemüsekulturen | 3                      | 1.12.2027                   | Zinkprosphid         | Freiland                       | Rođentizid<br>Bođentizid         | 3x<br>3x                                       | -                        |                                      |
| Arvalin Forte (4142-0)<br>2 Feidmaus<br>Kulturen: Gemüsekulturen                                     | 3                      | 1.12.2027                   | Zinkphosphid         | Freiland                       | Rodentizid                       | Зх                                             |                          | Darstellung der<br>PSM               |

## Filterfunktion:

Im Feld "Handelsbezeichnung" kann direkt nach einem bestimmten Mittel durch manuelle Eingabe des Namens gesucht werden. Zusätzlich können einzelne Schadfaktoren eingegrenzt und der Produktionsbereich "Freiland" oder "Unter Glas" ausgewählt werden.

|                              | lkwar                                        | ndienst                                    | P                                         | Pflanzenschutzmittel                                                                                                   | filter für (                           | Gemüsebau                      | Ländliches<br>Fortbildungs<br>Institut      |        |
|------------------------------|----------------------------------------------|--------------------------------------------|-------------------------------------------|----------------------------------------------------------------------------------------------------|----------------------------------------|--------------------------------|---------------------------------------------|--------|
|                              | Zurück                                       | Produktionsb<br>"Freiland" of<br>Unter Gla | ereich<br>oder<br>as"                     | N N                                                                                                    |                                        | Mittelliste                    | Stand: 04.05.20                             | 025    |
|                              | Filter                                       | auswähle                                   | en                                        |                                                                                                    |                                        | Zwiebel                        | Alle Filter zurücks                         | setzen |
|                              | Handelsbezeichnung:                          |                                            | Freiland/Unter C                          | Glas:                                                                                                    | Wirkungstyp:<br>Alle                   | ~                              | Nach Wirkstoff/Wirkstoffgruppe filtern Alle | •      |
|                              | Schadfaktor:<br>Alle<br>Produkte/Jydikatione | • in der Aufbrauchsfrist:                  | Bienengefährlich<br>Alle<br>Anwendungsein | hkeit:<br>v                                                                                                    | Gewässerabsta<br>Alle<br>Zulassungart: | and:<br>~                      | Wasserschutzgebiete: Alle Nützlinge:        | ~      |
| "Schadfaktoren"<br>auswählen | Alle<br>klassungen<br>Nur Hauptzulassun      | gen 💙                                      | Alle                                      | Auswahl von "Nur<br>lauptzulassungen<br>der "Alle" (anzeige<br>on Parallelimporte<br>oder Vertriebs-<br>erweiterungen) | Alle<br>"<br>9N                        | das Anzeiger<br>Nützlingen aus | Keine Nützlinge                             | ~      |

#### Schadfaktoren:

Die Auswahl/Filterfunktion der Schadfaktoren ist in Gruppen unterteilt und gleich aufgebaut, wie jene der Gemüsekulturen.

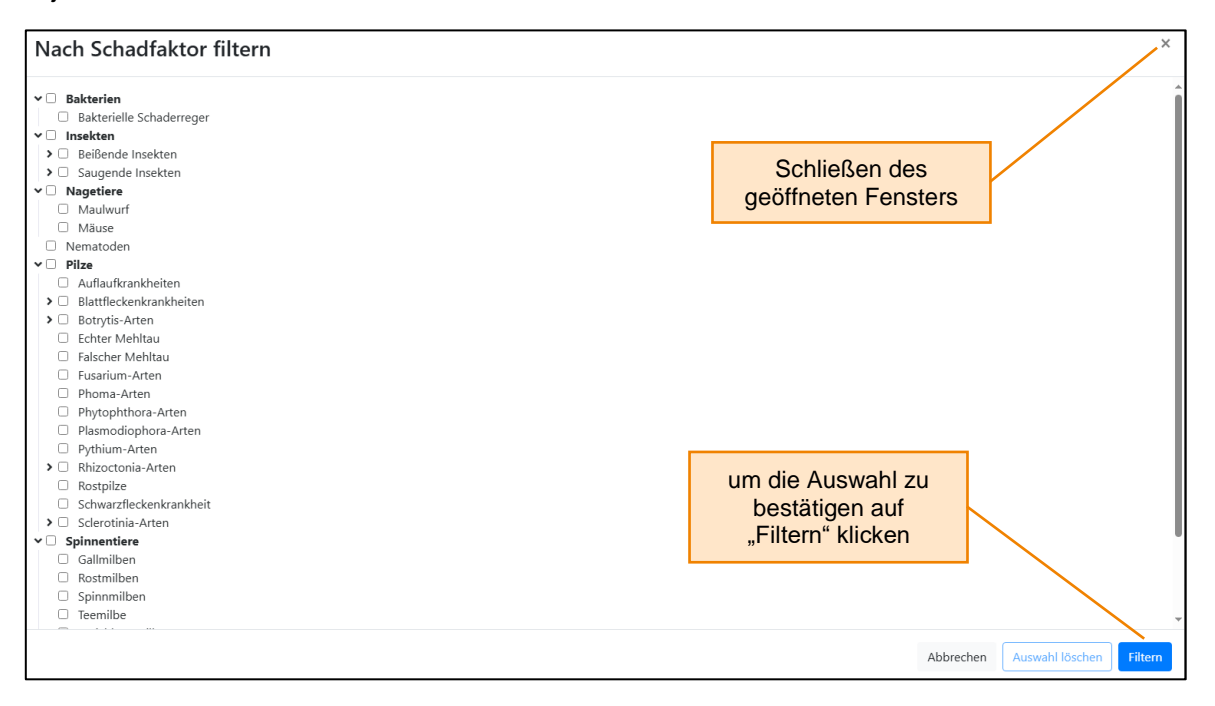

# Pflanzenschutzmittel:

Darstellung der Pflanzenschutzmittel:

- Namen des PSM (Reg.Nr.)
- die einzelnen Indikationen
- die Kulturen in denen eine Zulassung besteht

| Handelsbezeichnung<br>Indikation                                                                     | Zulassungsende                  | Wirkstoffe      | Anwendungsbereich        | Wirkstoffgruppen<br>Wirkungstyp  | 104 Produkte g<br>Anzahl Beh. | efunden<br>Wartezeit |
|----------------------------------------------------------------------------------------------------|---------------------------------|-----------------|--------------------------|----------------------------------|-------------------------------|----------------------|
| Agil-S (2928-0)<br>18 Einjährige einkeimblättrige Unkräuter<br>Kulturen: Karotten                    | 28.2.2028                       | Propaquizafop   | Freiland                 | HRAC A (neu: HRAC 1)<br>Herbizid | 1x                            | 30 Tage              |
| Arvalin (4167-0)<br>5 Feldmaus<br>Kulturen: Gemüsekulturen<br>6 Feldmaus<br>Kulturen: Gemüsekulturen | 31.12.2027                      | Zinkphosphid    | Freiland<br>Freiland     | Rodentizid<br>Rodentizid         | Зх<br>Зх                      |                      |
| Arvalin Forte (4142-0)<br>2 Feldmaus<br>Kulturen: Gemüsekulturen                                     | 31.12.2027<br>auf den Namen des | Zinkphosphid    | Freiland                 | Rodentizid                       | Зх                            |                      |
| Arvalin Phos (4101-0)<br>2 Wühlmaus<br>Kulturen: Gemüsekulturen                                      | PSM klicken                     | Aluminiumphos   | phid<br>Freiland         | Rodentizid                       | 4x                            |                      |
| Askon (3077-0)<br>28 Echter Mehltau, Möhrenschwärze<br>Kulturen: Karotten                            | 3.2027                          | Azoxystrobin, D | ifenoconazol<br>Freiland | FRAC 11, FRAC 3<br>Fungizid      | 2x                            | 14 Tage              |
|                                                                                                    |                                 |                 |                          |                                  |                               |                      |

## Pflanzenschutzmittel:

Darstellung aller wichtigen Informationen zu dem ausgewählten PSM: parallele Zulassungen, Wirkungstyp, Wirkstoffe, Wirkstoffgruppen, Hersteller, Zulassungsdauer, verschiedene Anwendungsbestimmungen und Sicherheitshinweise (z.B. Bienengefährlich)

| Letzte Änderung:      | 22.2.2025          |                                                                                                    |                                                                                                    | Cablia Cara daa                                                                                                    |                     |                       |               |
|-----------------------|--------------------|----------------------------------------------------------------------------------------------------|----------------------------------------------------------------------------------------------------|----------------------------------------------------------------------------------------------------|---------------------|-----------------------|---------------|
| Parallel Zulassungen: | Amistar Top (3077- | 1), Amistar Top (3077-2)                                                                                                    |                                                                                                    | Schlieisen des                                                                                                    |                     |                       |               |
| Wirkungstyp(en):      | Fungizid           |                                                                                                    |                                                                                                    | geonneten Fensters                                                                                                    | 5                   |                       |               |
| Konsistenz:           | Flüssig            |                                                                                                    |                                                                                                    |                                                                                                    |                     |                       |               |
|                       | Wirkstoff          |                                                                                                    | Menge                                                                                                    | Max. Anwendungen                                                                                                    |                     |                       |               |
| Wirkstoffe:           | Azoxystrobin       |                                                                                                    | 200 ml/l                                                                                                    | 1                                                                                                    |                     |                       |               |
|                       | Difenoconazol      |                                                                                                    | 125 ml/l                                                                                                    | 1                                                                                                    |                     |                       |               |
|                       | Wirkstoffgruppe    | Kultur                                                                                                    |                                                                                                    |                                                                                                    | Max.<br>Anwendungen | Max.<br>Folgeeinsätze | Max.<br>Menge |
|                       | FRAC 11            | Artischocke, Blumenkohle, Bohnen, C<br>Knoblauch, Knollensellerie, Kohlrabi, I<br>(Auberginen), Melonen, Pak Choi, Pap<br>Schalotten, Schnittlauch, Schnittmang<br>Spitzkraut, Stangensellerie (Bleichselli | hinakohl, Erbse (Gemüseerbse),<br>Kohlrübe (Steckrübe), Kohlspross<br>orika, Pastinaken, Patisson, Porre<br>gold, Schwarzwurzel, Spargel, Sp<br>erie), Stielmangold, Tomaten, Wa    | Gemüsefenchel, Grünkohl, Gurke, Karotten,<br>sen, Kren, Kürbis-Hybriden, Melanzani<br>e (Lauch), Rote Rübe, Rotkraut, Salate,<br>eiserübe (Stoppelrübe, Mairübe),<br>assermelonen, Weißkraut,     | 2                   | roigeenisaize         | Meng          |
| Wirkstoffgruppen:     | FRAC 3             | Winterheckenzwiebel (Frühlingszwieb<br>Artischocke, Blumenkohle, Bohnen, C<br>Knoblauch, Knollensellerie, Kohlrabi, I<br>(Auberginen), Melonen, Pak Choi, Pap<br>Schalotten, Schnittlauch, Schnittmang      | vel), Wurzelpetersilie, Zichorie (V<br>hinakohl, Erbse (Gemüseerbse),<br>Kohlrübe (Steckrübe), Kohlspros:<br>brika, Pastinaken, Patisson, Porre<br>gold, Schwarzwurzel, Spargel, Sp | Vegwarte), Zucchini, Zwiebel<br>Gemüsefenchel, Grünkohl, Gurke, Karotten,<br>sen, Kren, Kürbis-Hybriden, Melanzani<br>e (Lauch), Rote Rübe, Rotkraut, Salate,<br>eiserübe (Stoppelrübe, Mairübe), |                     |                       |               |
| Hersteller:           | Syngenta Agro Gm   | Spitzkraut, Stangensellerie (Bleichselk<br>Winterheckenzwiebel (Frühlingszwieb<br>bH. Zweigniederlassung Österreich                                                                                         | erie), Stielmangold, Tomaten, Wa<br>bel), Wurzelpetersilie, Zichorie (V                                                                                                    | assermelonen, Weißkraut,<br>Vegwarte), Zucchini, Zwiebel                                                                                                    |                     |                       |               |
|                       | , , ,              | 5                                                                                                    |                                                                                                    |                                                                                                    |                     |                       |               |

# *Indikation:* Auswahl der Indikation

| Handelsbezeichnung<br>Indikation                                                  | Zulassungsende        | Wirkstoffe            | Anwendungsbereich | Wirkstoffgruppen<br>Wirkungstyp  | 104 Produk<br>Anzahl Beh. | te gefunden<br>Wartezeit |
|-----------------------------------------------------------------------------------|-----------------------|-----------------------|-------------------|----------------------------------|---------------------------|--------------------------|
| Agil-S (2928-0)<br>18 Einjährige einkeimblättrige Unkräuter<br>Kulturen: Karotten | 28.2.2028             | Propaquizafop         | Freiland          | HRAC A (neu: HRAC 1)<br>Herbizid | 1x                        | 30 Tage                  |
| Arvalin (4167-0)                                                                  | 31.12.2027            | Zinkphosphid          |                   |                                  |                           |                          |
| 5 Feldmaus                                                                        |                       |                       | Freiland          | Rodentizid                       | Зx                        |                          |
| 6 Feldmaus<br>Kulturen: Gemüsekulturen                                            |                       |                       | Freiland          | Rodentizid                       | Зx                        |                          |
| Arvalin Forte (4142-0)                                                            | 31.12.2027            | Zinkphosphid          |                   |                                  |                           |                          |
| 2 Feldmaus<br>Kulturen: Gemüsekulturen                                            |                       |                       | Freiland          | Rodentizid                       | Зx                        |                          |
| Arvalin Phos (4101-0)<br>2 Wühlmaus<br>Kulturen: Gemüsekulturen                   | auf die In<br>des PSM | dikation<br>I klicken | phid<br>Freiland  | Rodentizid                       | 4x                        |                          |
| Askon (3077-0)                                                                    | 15.3.20               | Azoxystrobin, D       | fenoconazol       | FRAC 11, FRAC 3                  |                           |                          |
| 28 Echter Mehltau, Möhrenschwärze<br>Kulturen: Karotten                           |                       |                       | Freiland          | Fungizid                         | 2x                        | 14 Tage                  |

## Indikation:

Darstellung aller wichtigen Informationen zu der direkten Indikation: Schadfaktor, Aufwandmenge, Anwendungszeitpunkt, max. Anwendungen, Wartezeit, Gefahren- und Sicherheitshinweise, sonstige Auflagen

| Askon (3077-0) -             | Indikatior                   | n: Nummer                     | 28          |                     |                           |                     |                      |                 |                               |
|------------------------------|------------------------------|-------------------------------|-------------|---------------------|---------------------------|---------------------|----------------------|-----------------|-------------------------------|
| Letzte Änderung:             | 7.4.2025                     |                               |             |                     |                           |                     |                      |                 |                               |
| Wirkungstyp:                 | Fungizid                     |                               |             |                     |                           | Schl                | ießen de             | es              |                               |
| Kultur                       |                              |                               | Eins        | chränkung           |                           | geöffne             | ten Fens             | sters           |                               |
| Karotten                     |                              |                               |             |                     |                           |                     |                      |                 |                               |
| Schadfaktor                  |                              |                               |             |                     |                           |                     | Einsch               | ränkung         |                               |
| Echter Mehltau (ERYSHE, Erys | iphe heraclei)               |                               |             |                     |                           |                     |                      |                 |                               |
| Möhrenschwärze (ALTEDA, Al   | ternaria dauci)              |                               |             |                     |                           |                     |                      |                 |                               |
| Anwendungsbereiche:          | Freiland                     |                               |             |                     |                           |                     |                      |                 |                               |
| Zulassung:                   | Regelzulassu                 | ng                            |             |                     |                           |                     |                      |                 |                               |
|                              | Menge                        | Einheit                       | Erläuterung | gen                 | Wasser von                | Wasser bi           | s E                  | inheit          | Erläuterungen                 |
| Aufwandmengen:               | 1                            | l/ha                          |             |                     | 200                       | 800                 | l,                   | /ha             |                               |
|                              | Text                         |                               |             | von BBCH<br>Stadium | von                       | bis BBCH<br>Stadium | bis                  |                 |                               |
| Anwendungszeitpunkt:         | Bei Infektion<br>Warndiensth | isgefahr bzw. nach<br>iinweis |             | 41                  | Beginnende<br>Kopfbildung | 49                  | Art- bzv<br>erreicht | v. sortentypisc | he Größe, Form und Festigkeit |
| Max. Behandlungszahl:        | 2x                           |                               |             |                     |                           |                     |                      |                 |                               |
| Anwendungsart:               | Spritzen                     |                               |             |                     |                           |                     |                      |                 |                               |
| Behandlungsabstand:          | 14 Tage                      |                               |             |                     |                           |                     |                      |                 |                               |

| artseite / Zuri                                                                                              | ücksetzter                | ו:                                                 |                 |                   | alle<br>Filtereinste<br>zurückse                | llungen               |                                        |
|----------------------------------------------------------------------------------------------------|---------------------------|----------------------------------------------------|-----------------|-------------------|-------------------------------------------------|-----------------------|----------------------------------------|
| Zurück                                                                                                    |                           | zurüc<br>Start                                     | k zur<br>tseite | M                 | ittelliste S                                    | Stand: (              | )4.05.2                                |
| Filter                                                                                                    | Kulturen                  |                                                    |                 |                   | Karotten                                        |                       | Alle Filter zurüch                     |
| Handelsbezeichnung:                                                                                          |                           | Freiland/Unter Glas:                               |                 | Wirkungstyp:      |                                                 | Nach Wirkstoff/Wi     | rkstoffgruppe filtern                  |
|                                                                                                    |                           | Alle                                               | ~               | Alle              | ~                                               | Alle                  |                                        |
| Schadfaktor:                                                                                                 |                           | Bienengefährlichkeit:                              |                 | Gewässerabstand:  |                                                 | Wasserschutzgebie     | :te:                                   |
| Alle                                                                                                    | -                         | Alle                                               | ~               | Alle              | ~                                               | Alle                  |                                        |
| Produkte/Indikationen in der                                                                                 | r Aufbrauchsfrist:        | Anwendungseinschränkung:                           |                 | Zulassungart:     |                                                 | Nützlinge:            |                                        |
| Alle                                                                                                    | ~                         | Alle                                               | ~               | Alle              | ~                                               | Alle                  |                                        |
| Zulassungen                                                                                                  |                           |                                                    |                 |                   |                                                 |                       |                                        |
|                                                                                                    | ~                         |                                                    |                 |                   |                                                 |                       |                                        |
| Nur Hauptzulassungen                                                                                         |                           |                                                    |                 |                   |                                                 |                       |                                        |
| Nur Hauptzulassungen<br>Legende: Grün = Bio, Blau = K                                                        | Conventionell, Rot = In c | der Aufbrauchsfrist                                |                 |                   |                                                 |                       | Þ                                      |
| Nur Hauptzulassungen<br>Legende: Grün = Bio, Blau = K<br>Handelsbezeichnung<br>Indikation                    | Konventionell, Rot = In c | der Aufbrauchsfrist<br>Zulassungsende              | Wirkstoffe      | Anwendungsbereich | Wirkstoffgrup;<br>Wirkungstyp                   | pen 1<br>A            | 80 Produkte gefunde<br>\nzahl Beh. War |
| Nur Hauptzulassungen<br>Legende: Grün = Bio, Blau = K<br>Handelsbezeichnung<br>Indikation<br>Agil-S (2928-0) | Konventionell, Rot = In c | der Aufbrauchsfrist<br>Zulassungsende<br>28.2.2028 | Wirkstoffe      | Anwendungsbereich | Wirkstoffgrupp<br>Wirkungstyp<br>HRAC A (neu: I | ven 1<br>A<br>HRAC 1) | 80 Produkte gefunde<br>unzahl Beh. War |